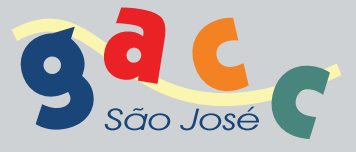

## Como <mark>doar</mark> seu Imposto de Renda?

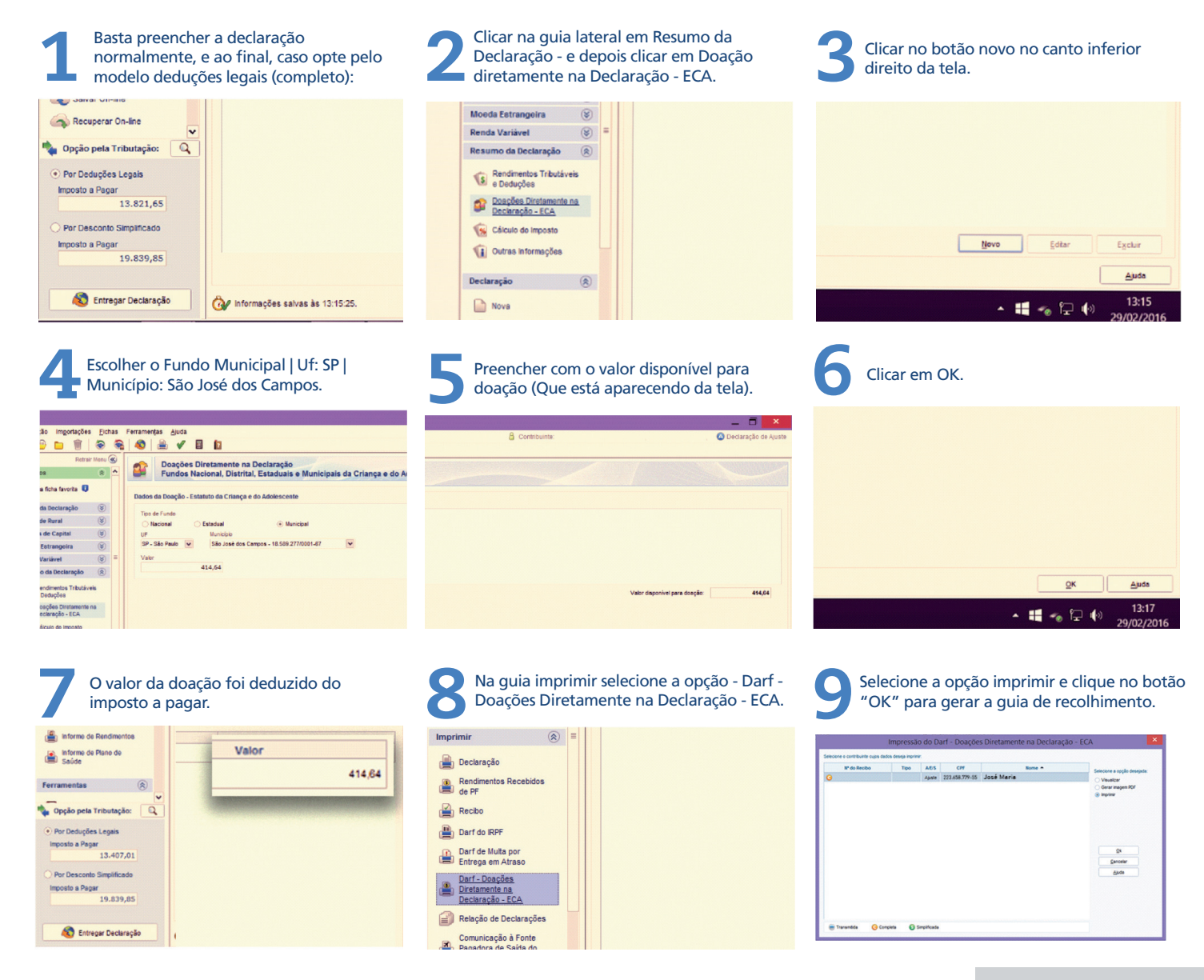

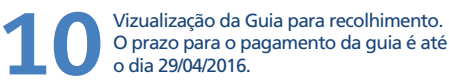

| MINISTÉRIO DA FAZENDA<br>SECRETARIA DA RECEITA FEDERAL DO BRASIL<br>Documento de Amecadação de Receitas Federais<br>DARF                                                       | 02 Período de Apuração                         | 31/12/2015       |
|----------------------------------------------------------------------------------------------------|------------------------------------------------|------------------|
|                                                                                                    | 03 Número CPF ou CNPJ                          | 223.658.779-55   |
|                                                                                                    | 04 Código da Receita                           | 3351             |
| 01 Nome / Telefone<br>José Maria<br>(12) 6956.6655<br>Declaração de Ajuste Anual                                                                                               | 05 Número de Referência                        | 1858927700016704 |
|                                                                                                    | 06 Data de Vencimento                          | 29/04/2016       |
|                                                                                                    | 07 Valor do Principal                          | 414,64           |
| Doação Fundo Direito da Criança/Adolescente<br>Fundo Municipal - São José dos Campos - SP<br>DARF válido para pagamento até 28/04/2016<br>NÃO RECEBER COM RASURAS<br>IMPF 2016 | 08 Valor da Multa                              | 0.00             |
|                                                                                                    | 09 Valor dos Juros e/ou<br>Encargos DL-1025/69 | 0.00             |
|                                                                                                    | 10 Valor Total                                 | 414,64           |

Após efetuar o pagamento da DARF, envie um e-mail para asilva@ctmfgacc.org.br com o comprovante de pagamento indicando o GACC como instituição beneficiada. O envio deste e-mail é fundamental para que o recurso seja repassado ao projeto do GACC.